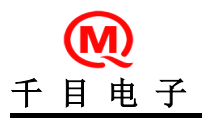

产品特性

- 完全支持 CAN 总线 V2. 0A 和 V2. 0B 技术规范:
- 0-8 字节报文长度
- 标准数据帧、扩展数据帧、远程帧
- 可设置位传输速率 20K~1 Mb/s
- 可设置屏蔽滤波功能
- 使用配套的设置软件,改变转换器参数
- 简化 CAN 应用,便于二次开发
- 纯串口透传, 直接收发数即可, 无需动态链接库等。
- 内置收、发缓冲器,一定限度防止数据丢失
- 转换器采用 RS485 接口控制,可工作在多种波特率。
- 硬件特性:
- RS485 接口, 1200~115200 波特率。
- 具有浪涌保护电路,抑制瞬态干扰并保护内部电路。CAN 接口 10KV 静电防护。
- 工作电压范围: 直流 5V
- 20 mA 典型工作电流
- 25 mA 最大工作电流
- 工业级温度标准: -40°C ~ +85°C
- 禁止将本模块应用于生命支持系统

# 秦皇岛千目电子有限公司

<u>http://www.qm999.cn/</u>

| 1. | 转换器介绍                   | - 1 |     |
|----|-------------------------|-----|-----|
|    | 1.1. 转换器图片              | - 1 | _   |
|    | 1.2. 信号接口               | - 1 | _   |
|    | 1.3. 指示灯                | - 1 | _   |
| 2. | 调试模式                    | - 1 | _   |
|    | 2.1. 转换器进入调试模式          | - 1 | _   |
|    | 2.2. 软件连接               | - 1 | _   |
|    | 2.3. 软件功能介绍             | - 2 | _   |
|    | 2.3.1. 连接设备             | - 2 | _   |
|    | 2.3.2. 数据发送             | - 2 | _   |
|    | 2.3.3. 数据接收             | - 2 | _   |
| 3. | 参数设置                    | - 3 | . – |
|    | 3.1. 转换器进入调试模式          | - 3 | _   |
|    | 3.2. 打开设置软件             | - 3 | _   |
|    | 3.3. 参数设置介绍             | - 3 | _   |
|    | 3.3.1. 基本设置             | - 3 | _   |
|    | 3.3.2. CAN 通道设置         | - 4 | _   |
|    | 3.3.3. 保存设置             | - 4 |     |
| 4. | 转换器透传模式及通讯协议介绍          | - 4 |     |
|    | 4.1. 透传方式一:带命令头的透传方式    | - 4 |     |
|    | 4.2. 透传方式二:带 ID 的标准帧    | - 4 | _   |
|    | 4.3. 透传方式三:带 ID 的扩展数据帧  | - 4 | _   |
|    | 4.4. 透传方式四:不带 ID 的标准数据帧 | - 5 | _   |
|    | 4.5. 透传方式五:不带 ID 的扩展数据帧 | - 5 | _   |
|    | 4.6. 屏蔽滤波功能             | - 5 | _   |
| 5. | 应用示意图                   | - 6 | _   |
|    | 5.1. 透传示意图              | - 6 | _   |
| 6. | 常用参数                    | - 6 | _   |
| 7. | 联系我们                    | - 7 | _   |
| 附  | 录 1-ID 码排列介绍            | - 8 | _   |

## 1. 转换器介绍

本转换器具有一路 RS485 接口和一路 CAN 接口。具有两种工作模式,调试模式和透传模式。 调试模式(JP2 短接):可使用 CAN 调试软件收发数据、设置透传模式参数、自动检测波特率等操作。 透传模式(JP2 断开):可脱离调试转件使用。实现 232 串口和 CAN 之间的直接转换。共有 5 中工作方式可以选择。在 VB、VC、DELPHI 等语言环境中可利用串口控件进行编程开发。

## 1.1. 转换器图片

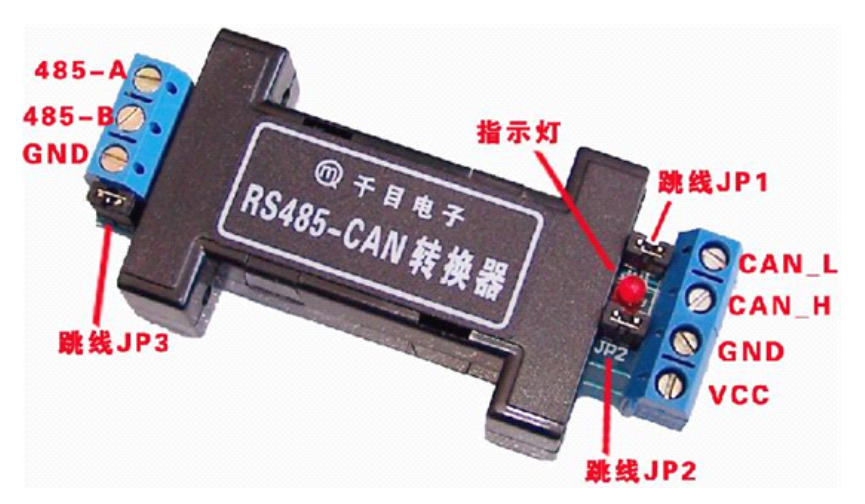

# 1.2. 信号接口

- 1、RS485 接口: 3P 蓝色欧式接线端子。参看 1.1 图片, 信号对应为: 485-A、485-B、GND
- CAN 接口: 4P 蓝色欧式接线端子。参看 1.1 图片 VCC、GND 为 5V 直流电源接口。 CAN\_H、CAN\_L 为 CAN 总线接口。
- 3、跳线 JP1-CAN 总线 120 欧终端电阻:跳线短接,电阻接入,跳线断开,电阻断开。 跳线 JP2-调试/透传模式转换:跳线短接,调试模式,跳线断开,透传模式。 跳线 JP3-485 总线 120 欧终端电阻:跳线短接,电阻接入,跳线断开,电阻断开。

#### 1.3. 指示灯

调试模式下,指示灯常亮。

透传模式,无数据传输时,指示灯每秒闪烁1次。有数据传输,快速闪烁。数据量很大,指示灯常亮。

#### 2. 调试模式

转换器有调试模式和透传模式,在调试模式下,可以使用 CAN 总线调试软件(4.x 版本)进行通信调试,还可以设置 转换器参数参数。本章节详细介绍使用调试软件进行数据通讯过程。(注意:必须先短接 JP2,然后给转换器通电)

# 2.1. 转换器进入调试模式

将转换器与 PC 机串口连接、CAN 接口连接到总线、转换器接入电源。然后使跳线 JP2 短接,给转换器通电,即可进入调试模式。

## 2.2. 软件连接

打开 CAN 总线调试软件(4.x 版本),选择好转换器参数,连接设备即可。软件操作如下图所示:

| 🔞 CAR总线调试工具 🛚              | Ver 4.0                  |                      |                                                    |      |
|----------------------------|--------------------------|----------------------|----------------------------------------------------|------|
| 硬件管理 其他工具 软件               | 件设置 帮助                   |                      |                                                    |      |
|                            |                          |                      |                                                    |      |
| 连接设备                       |                          | <u>— ж</u>           | 发送栏1                                               | 20   |
| 设备型号: 485-CAN F1           |                          | E<br>吊               |                                                    | 10   |
| 使用端口: COM1                 |                          | 释放设备                 | 标准数据帧 ▼ 通道1 ▼ 友迭  手动 ▼ 20                          | ms   |
| 通道1<br>20 KPDS             | 通道2                      |                      | 发送栏2<br>TD: 11 12 12 14 data: EE EE EE EE EE EE    | EE   |
| CAN 波特率 [20 KDF5]          | CAN 波特率 207              |                      |                                                    | 00   |
| ID 万式 MCP2510/25           |                          | 2510/2515            |                                                    | 1113 |
|                            |                          | 00 00 00             | 友法柱3<br>ID: 21.22 data: 11.12.13.14.15.16.17       | 18   |
|                            |                          |                      |                                                    | ms   |
| 併取苛仔語: 100 000<br>労祥航数・200 | 併徹苛仔語: 00  完详帖数:         | 0                    |                                                    |      |
| 接收帧数: 2                    | 接收帧数:                    | 0                    | 灰达仁年<br>ID: 31 32 33 34 data: 31 32 33 34 35 36 37 | 38   |
| 通讯速率 0 税                   | <b>がわ</b> 通讯速率           | 0 桢/秒                |                                                    | ms   |
|                            | 6 [記銭百用率                 | 0 %                  |                                                    |      |
| 序号通道 ブ                     | 6向 ↓ 帧类型                 | ID                   | 帧数据   时间                                           |      |
| U 通迫1 万<br>1 通道1 为         | 反达   你谁敛姑啊<br>发送   扩展数据帧 | 01 00<br>11 02 13 14 | F1 F2 F3 F4 F5 F6 F7 F8 09:14:23 .121.042          |      |
| 2 通道1 排                    | <b>妾收 标准数据帧</b>          | 01 00                | F1 F2 F3 F4 F5 F6 F7 F8 09:14:28 .460.922          |      |
| 3 通道1 招                    | <del>後收 扩展数据帧</del>      | 11 02 13 14          | 55 55 55 55 55 55 55 55 09:14:29 .074.137          |      |
|                            |                          |                      |                                                    |      |
|                            |                          |                      |                                                    |      |
|                            |                          |                      |                                                    |      |
|                            |                          |                      |                                                    |      |
|                            |                          |                      |                                                    |      |
|                            |                          |                      |                                                    |      |
|                            |                          |                      |                                                    |      |
|                            |                          |                      |                                                    |      |
|                            |                          |                      |                                                    |      |
|                            |                          |                      |                                                    |      |
|                            |                          |                      |                                                    |      |
|                            |                          |                      |                                                    |      |
|                            |                          |                      |                                                    |      |
| ∞不及其<br>ⓒ 滚动显示 ○ 停止滚动      | 加 清屏                     | 存储数据                 | <u>www. qm999. cn</u>                              |      |
| 固件版本:1.1                   | 工作状态:正常                  |                      |                                                    | /    |

# 2.3. 软件功能介绍

## 2.3.1. 连接设备

选择设备型号为485-CAN F1,选择端口 COM1,选择 CAN 通道1参数,然后点击【连接设备】按钮即可。 如调试中需更改 CAN 参数,重设参数后,释放设备并重新连接即可。 屏蔽和滤波寄存器:收发标准数据帧和标准远程帧,填入2个字节 ID 码。 收发扩展数据帧和扩展远程帧,填入4个字节 ID 码。

## 2.3.2. 数据发送

发送栏共有4组,功能完全相同,可准备4组数据,方便调试。 手动:选择帧类型、选择CAN通道、写入ID码、写入数据,点击【发送】按钮,即可发出一帧数据。 定时:固定时间,自动发送数据,间隔时间可以设置,单位毫秒(MS) 应答:接收到数据,自动将本栏数据发出,可模拟从机设备。 ID码说明:标准数据帧和标准远程帧,应填入2个字节。

扩展数据帧和扩展远程帧,应填入4个字节。

## 2.3.3. 数据接收

表格方式显示接收数据。显示通道,数据收发方向,数据类型,ID码,数据内容,数据时间等参数。时间格式:时:分:秒.毫秒.微秒。

#### 3. 参数设置

转换器有调试模式和透传模式,在调试模式下,可以使用 CAN 总线调试软件(4.x 版)本进行通信调试,还可以设置转换器参数参数。本章节详细介绍使用调试软件进行转换器参数设置。

# 3.1. 转换器进入调试模式

将转换器与 PC 机串口连接、CAN 接口连接到总线、转换器接入电源。然后使拨码开关 JP3 处于 0N 位置,给转换器 通电,即可进入调试模式。(注意: 必须先设定 JP3, 然后给转换器通电)

# 3.2. 打开设置软件

打开 CAN 总线调试工具软件后,在菜单中选择设置参数\_透传状态,打开设置界面。如下图所示:

| 🔞 CAR总约                  | 我调试工具 ¥er 4.0                                                                                                    |
|--------------------------|----------------------------------------------------------------------------------------------------|
| 硬件管理                     | 其他工具 软件设置 帮助                                                                                                    |
| 连接设:<br>设备型号<br>使用端口     |                                                                                                    |
| CAN 波特<br>ID 方式          | 率 20 KBP5 ▼ CAN 波特率 20 KBP5 ▼ ID: 11 12 13<br>MCP2510/2515 ▼ ID 方式 MCP2510/2515 ▼ 扩展数据帧 ▼                                             |
| 🔞 设置参数                   | _透传状态                                                                                                    |
| 连接设备<br> <br> 485-CAN F1 | ▼     COM1     ▼     连接状态:     正常 <t< td=""></t<>                                                                                     |
| 基本设置                     |                                                                                                    |
| 市口波特率 透传方式:              | 57600 BPS       透传方式四 不带ID的标准数据帧 「数据帧固定长度(8字节)                                                                                        |
| ID排列方式                   | ℃: MCP2510/2515 🚽 默认 ID: ff ff                                                                                                    |
| CAN通道1设                  | 置<br>CAN通道2设置                                                                                                    |
| CAN波特率                   | 20 KBP5 CAN波特率 25 KBP5 👤                                                                                                    |
| □ 使用屏幕<br>滤波寄存器          | b/滤波功能     「使用屏蔽/滤波功能       B:     00 00 00 00       according       according       b:   00 00 00 00       according       according |
| 屏蔽寄存器<br>数据转发:           | B:     00 00 00 00     屏蔽寄存器:     00 00 00 00       □□     □□     数据转发:     □□                                                        |
| <u>www.</u>              | <u>qm999.cn</u> 保存设置                                                                                                    |

### 3.3. 参数设置介绍

## 3.3.1. 基本设置

串口波特率:即 RS485 接口波特率,可选波特率 1200、2400、4800、9600、14400、19200、38400、57600、115200 五种透传方式可选:带命令头的透传、带 ID 的标准数据帧、带 ID 的扩展数据帧、不带 ID 的标准数据帧、 不带 ID 的扩展 数据帧。详细介绍参考第4节《模块工作方式及通讯协议介绍》。

三种 ID 排列方式: MCP2510/2515、SJA1000、右对齐。详细参考 附录 1。

数据帧固定长度8字节:如选中,发送数据必须满8字节,否则丢弃。接收时,自动补齐8个字节,空位填入FF.

如不选,可随意收发1-8个字节数据帧。

默认 ID: 透传方式四、五发送数据时,使用此 ID 码。其它方式无效。

#### 3.3.2. CAN通道设置

CAN 波特率选择。20K-1000K,多个波特率值可选。 屏蔽滤波:选中屏蔽滤波功能,在屏蔽和滤波寄存器内填入 ID 码即可实现屏蔽滤波功能 标准数据帧,填入 2 字节 ID 码。扩展数据帧,填入 4 个字节 ID 码。

数据转发: CAN 通道接收到的数据转发到 RS485 接口。

# 3.3.3. 保存设置

保存设置后,将 JP2 跳线断开,转换器即进入透传模式。

## 4. 转换器透传模式及通讯协议介绍

## 4.1. 透传方式一:带命令头的透传方式

在透数据前加入一个命令字节,便于区分各种数据类型,故推荐使用此方式。

|       | shet too |             |                                 |  |  |  |  |
|-------|----------|-------------|---------------------------------|--|--|--|--|
| 工作    | 数据       | 命令字及含义      | 帧构成                             |  |  |  |  |
| 方式    | 长度       |             |                                 |  |  |  |  |
|       |          | DO 通讯测试     | 收: 0xD0 0x00 发: 0xD0+1 字节(版本信息) |  |  |  |  |
|       | 不定       | E1 收发标准数据帧  | 0xE1+数据个数 n+2 字节 ID 识别码+n 字节数据  |  |  |  |  |
| 工作方式1 | 长度       | E2 收发扩展数据帧  | 0xE2+数据个数 n+4 字节 ID 识别码+n 字节数据  |  |  |  |  |
|       | 8 字      | D1 收发标准数据帧  | 0xD1+2 字节 ID 识别码+8 字节数据         |  |  |  |  |
| 带命令字的 | 节        | D2 收发扩展数据帧  | 0xD2+4 字节 ID 识别码+8 字节数据         |  |  |  |  |
| 透传方式  | 0        | D3 收发标准远程桢  | 0xD3+2 字节 ID 识别码                |  |  |  |  |
|       | 0        | D4 收发扩展远程桢  | 0xD4+4 字节 ID 识别码                |  |  |  |  |
| 推荐使用  |          | D5 设置屏弊滤波功能 | 0xD5+使能字+4字节滤波字+4字节屏蔽字          |  |  |  |  |

注:使用固定长度方式时字节个数固定为8字节。收到不足8字节的数据帧时,模块自动补0xff,补足8字节。例如串口发送数据到转换器:标准数据帧(5字节)

指令码 ID 码 数据流

0xE1 0x00 0x00 0xA1+0xA2+0xA3+0xA4+0xA5

## 4.2. 透传方式二:带ID的标准帧

| 工作       | 数据  | 命令字及含义      | 帧构成                |
|----------|-----|-------------|--------------------|
| 方式       | 长度  |             |                    |
| 工作方式2    | 不定  | 带 ID 的标准数据帧 | 2字节 ID 识别码+1~8字节数据 |
| 带 ID 的标准 | 长度  | (其他桢类型丢弃)   |                    |
| 数据帧      | 8 字 | 带 ID 的标准数据帧 | 2字节 ID 识别码+8字节数据   |
|          | 节   | (其他桢类型丢弃)   |                    |
|          |     |             |                    |

例如串口发送数据到转换器:标准数据帧(5字节)

ID码 数据流

0x00 0x00 0xA1+0xA2+0xA3+0xA4+0xA5

此方式只能透传标准数据帧,其他帧类型将被 CAN 模块丢弃。

### 4.3. 透传方式三:带ID的扩展数据帧

| 工作       | 数据  | 命令字及含义      | 帧构成                |
|----------|-----|-------------|--------------------|
| 方式       | 长度  |             |                    |
| 工作方式3    | 不定  | 带 ID 的扩展数据帧 | 4字节 ID 识别码+1~8字节数据 |
| 带 ID 的扩展 | 长度  | (其他桢类型丢弃)   |                    |
| 数据帧      | 8 字 | 带 ID 的扩展数据帧 | 4字节 ID 识别码+8字节数据   |
|          | 节   | (其他桢类型丢弃)   |                    |

例如串口发送数据到转换器:扩展数据帧(5字节)

ID 码

数据流

0x00 0x00 0x00 0x00 0xA1+0xA2+0xA3+0xA4+0xA5

此方式只能透传扩展数据帧,其他帧类型将被 CAN 模块丢弃。

| 工作       | 数据  | 命令字及含义       | 帧构成     |  |  |  |  |  |
|----------|-----|--------------|---------|--|--|--|--|--|
| 方式       | 长度  |              |         |  |  |  |  |  |
| 工作方式4    | 不定  | 不带 ID 的标准数据帧 | 1~8字节数据 |  |  |  |  |  |
| 不带 ID 的标 | 长度  | (其他桢类型丢弃)    |         |  |  |  |  |  |
| 准数据帧     | 8 字 | 不带 ID 的标准数据帧 | 8字节数据   |  |  |  |  |  |
|          | 节   | (其他桢类型丢弃)    |         |  |  |  |  |  |

#### 4.4. 透传方式四:不带ID的标准数据帧

例如串口发送数据到转换器:标准数据帧(5字节)

数据流

0xA1+0xA2+0xA3+0xA4+0xA5

此方式只能透传标准数据帧,其他帧类型将被 CAN 模块丢弃。

#### 4.5. 透传方式五:不带ID的扩展数据帧

| 工作       | 数据  | 命令字及含义       | 帧构成     |
|----------|-----|--------------|---------|
| 方式       | 长度  |              |         |
| 工作方式 5   | 不定  | 不带 ID 的扩展数据帧 | 1~8字节数据 |
| 不带 ID 的扩 | 长度  | (其他桢类型丢弃)    |         |
| 展数据帧     | 8 字 | 不带 ID 的扩展数据帧 | 8 字节数据  |
|          | 节   | (其他桢类型丢弃)    |         |

例如串口发送数据到转换器:扩展数据帧(5字节)

数据流

0xA1+0xA2+0xA3+0xA4+0xA5

此方式只能透传扩展数据帧,其他帧类型将被 CAN 模块丢弃。

#### 4.6. 屏蔽滤波功能

CAN 总线的标准,可以设置对接收的帧的 ID 进行过滤,不符合规则的帧,挡在模块外。本机不处理,以节约 CPU 时间。 基本过程是:接收到的报文(各种帧类型)的 ID 与滤波寄存器进行比较。ID 相同时报文才可进入模块。如果只需要比较几 个 ID 位,可以设置屏蔽寄存器。屏蔽寄存器的"位"与报文 ID 与滤波寄存器一一对应,位的值为0时,此位不参加比较。 可以不开启屏蔽滤波功能(默认不开启),模块将接收所有报文。

透传方式一:带命令头的透传方式

使用 D5 命令 0xD5+使能字+4 字节滤波字+4 字节屏蔽字

D5 (DA) 设置屏弊滤波功能 注: 通道 2 命令字为 0xDA

0xD5(DA)+使能字+4字节滤波字+4字节屏蔽字

使能字(值)

0: 禁用屏弊滤波功能 (默认状态)

通过 485 接口发送如下数据到转换器:

 $0xD5 \quad + \ 0x00 \ + \ 0x00 + 0x00 +$ 

命令字+ 使能字+ 4字节滤波字 +4字节屏蔽字

1: 开启标准桢屏蔽滤波功能 4字节滤波字的前两个字节有效,4字节屏蔽字的前两字节有效 例如: 滤波字为: 0x45 0xC0 屏蔽字为: 0xff 0xE0

通过 485 接口发送如下数据到转换器:

0xD5 + 0x01 + 0x45+0xC0+0x00+0x00 + 0xff+0xE0+0x00+0x00 (用 0 补齐字节数)

命令字+ 使能字 + 4字节滤波字 +4字节屏蔽字

2: 开启扩展桢屏蔽滤波功能

例如: 滤波字为: 0x01 0x02 0x03 0x04 屏蔽字为: 0xFF 0xFF 0xFF 0xFF

通过 485 接口发送如下数据到转换器:

0xD5 + 0x02 + 0x01+0x02+0x03+0x04 + 0xFF+0xE3+0xFF+0xFF

命令字 + 使能字 + 4字节滤波字 +4字节屏蔽字

其他4种工作方式的屏蔽滤波功能只能用设置参数工具设置,参见第3节参数设置。

- 5. 应用示意图
- 5.1. 透传示意图

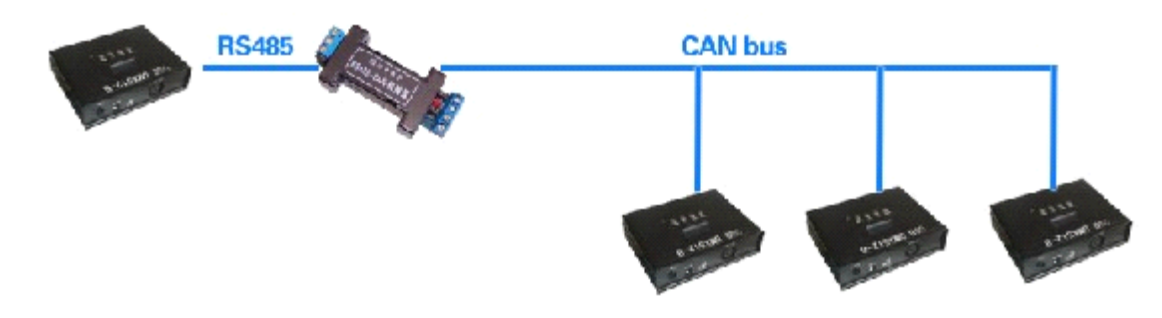

RS485-CAN-F1转换器应用示意图

# 6. 常用参数

电源: 5V 直流 DC

工作电流: 20-25MA

转换器状态:默认为调试状态,即 JP2 跳线短接

485 接口波特率: 9600bps

CAN 通道波特率: 20Kbps

透传方式:方式四-不带 ID 的标准数据帧

默认 ID 排列方式: MCP2510/2515 模式

# 默认 ID: FF EO

可选 485、CAN 波特率值:

| 参数名称     | 参数值                                                | 出厂默认 |
|----------|----------------------------------------------------|------|
| 485 口波特率 | 1200、2400、4800、9600、14400、19200、38400、57600、115200 | 9600 |
| CAN 波特率  | 5K*、10K*、15K*、20K、25K、40K、50K、80K、100K、125K、200K、  | 20K  |
|          | 250K、400K、500K、666.7K、800K、1M                      |      |

\*标准型号不具备的功能。如有需求必须定制。

## 7. 联系我们

 公司总部:

 地址:秦皇岛市海港区和平大街和平 E 站 424 室

 电话: 0335-7662509
 技术服务 QQ: 849046309 (救火车) 主要技术支持方式

 网址: www.qm999.cn
 邮箱: qm9999cn@qq.com

北京销售处:北京硕科科技中心 地址:北京市海淀区知春路 132 号中发电子大厦 2081 柜台 电话: 010-82620635 62637219 手机: 13371650060 13801111741

沈阳销售处: 地址:沈阳市三好街东科大厦 342 室

手机: 13940594809

合肥销售处: 奇蕊电子科技有限公司 地址: 合肥市肥西路步瑞祺电子元器件城 E21 电话: 0551-3670234 手机: 13855114505

南京销售处:南京爱思电子有限公司 地址:南京市白下区中山东路110号华龙电子电器商城2楼15柜台 电话: 025-84412473 手机: 13905184409

深圳销售处:深圳市宝安松岗通达电子经营部 地址:深圳市宝安区松岗街道东方路口深莞新电子城 Da010 电话: 0755-61133691 手机: 15989363748

# 附录1-ID码排列介绍

CAN 总线的 ID 码在不同型号的 CAN 芯片寄存器存放时,"位"排列会有一些不同。(在总线上传输时都是一样的) 我们软件有三种方式供选择: MCP2510/2515、SJA1000、右对齐。可在"显示方式"里选择您需要的方式。下面分别介绍这 三种方式。

标准桢 11 位 ID:

选择 "MCP2510/2515 方式"时 11 位 ID 在两字节的位置分布

|      | bit7 | bit6 | bit5 | bit4 | bit3 | bit2 | bit1 | bit0 |
|------|------|------|------|------|------|------|------|------|
| 第一字节 | ID10 | ID9  | ID8  | ID7  | ID6  | ID5  | ID4  | ID3  |
| 第二字节 | ID2  | ID1  | ID0  | _    | _    | _    | I    | I    |

选择"SJA1000 方式"时 11 位 ID 在两字节的位置分布

|      | bit7 | bit6 | bit5 | bit4 | bit3 | bit2 | bit1 | bit0 |
|------|------|------|------|------|------|------|------|------|
| 第一字节 | ID10 | ID9  | ID8  | ID7  | ID6  | ID5  | ID4  | ID3  |
| 第二字节 | ID2  | ID1  | ID0  | _    | _    | _    | _    | _    |

选择"发送顺序"时 11 位 ID 在两字节的位置分布(低位右对齐)

|      | bit7 | bit6 | bit5 | bit4 | bit3 | bit2 | bit1 | bit0 |
|------|------|------|------|------|------|------|------|------|
| 第一字节 | _    | -    | 1    | _    | _    | ID10 | ID9  | ID8  |
| 第二字节 | ID7  | ID6  | ID5  | ID4  | ID3  | ID2  | ID1  | IDO  |

在 CAN 总线上,数据发出顺序是第一字节从高位开始发出,第二字节最低位最后发出。"-"是无效位,不参加发送。

扩展桢 29 位 ID:

选择 "MCP2510/2515 方式"时 29 位 ID 在两字节的位置分布

|                                   | bit7  | bit6  | bit5  | bit4  | bit3  | bit2  | bit1  | bit0  |  |  |
|-----------------------------------|-------|-------|-------|-------|-------|-------|-------|-------|--|--|
| 第一字节                              | ID10  | ID9   | ID8   | ID7   | ID6   | ID5   | ID4   | ID3   |  |  |
| 第二字节                              | ID2   | ID1   | ID0   | _     | _     | _     | EID17 | EID16 |  |  |
| 第三字节                              | EID15 | EID14 | EID13 | EID12 | EID11 | EID10 | EID9  | EID8  |  |  |
| 第四字节                              | EID7  | EID6  | EID5  | EID4  | EID3  | EID2  | EID1  | EID0  |  |  |
| 选择"SJA1000 方式"时 29 位 ID 在两字节的位置分布 |       |       |       |       |       |       |       |       |  |  |
|                                   | bit7  | bit6  | bit5  | bit4  | bit3  | bit2  | bit1  | bit0  |  |  |
| 第一字节                              | ID28  | ID27  | ID26  | ID25  | ID24  | ID23  | ID22  | ID21  |  |  |
| 第二字节                              | ID20  | ID19  | ID18  | ID17  | ID16  | ID15  | ID14  | ID13  |  |  |
| 第三字节                              | ID12  | ID11  | ID10  | ID9   | ID8   | ID7   | ID6   | ID5   |  |  |

ID1 选择"发送顺序"时 29 位 ID 在两字节的位置分布(低位右对齐)

|      | bit7 | bit6 | bit5 | bit4 | bit3 | bit2 | bit1 | bit0 |
|------|------|------|------|------|------|------|------|------|
| 第一字节 | _    | _    | -    | ID28 | ID27 | ID26 | ID25 | ID24 |
| 第二字节 | ID23 | ID22 | ID21 | ID20 | ID19 | ID18 | ID17 | ID16 |
| 第三字节 | ID15 | ID14 | ID13 | ID12 | ID11 | ID10 | ID9  | ID8  |
| 第四字节 | ID7  | ID6  | ID5  | ID4  | ID3  | ID2  | ID1  | IDO  |

在 CAN 总线上,数据发出顺序是第一字节从高位开始发出,第四字节最低位最后发出。"-"是无效位,不参加发送。

\_

IDO

\_

\_

第四字节

ID4

ID3

ID2